## Promo Code als Neukunde in der App einlösen

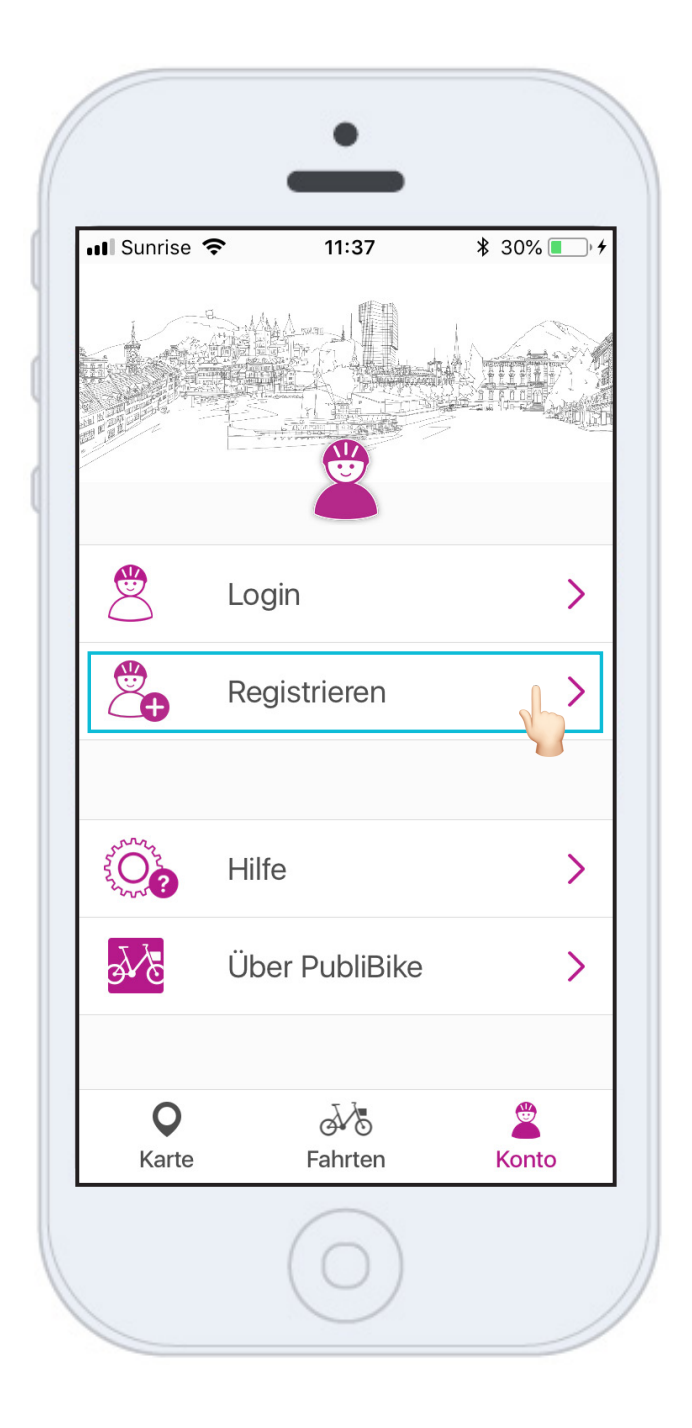

Laden Sie die PubliBike-App im Google Play Store oder im App Store herunter.

Klicken Sie auf **Registrieren**.

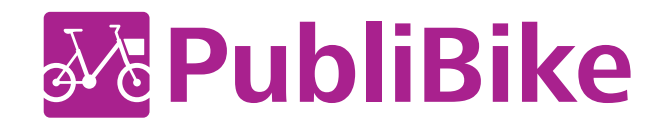

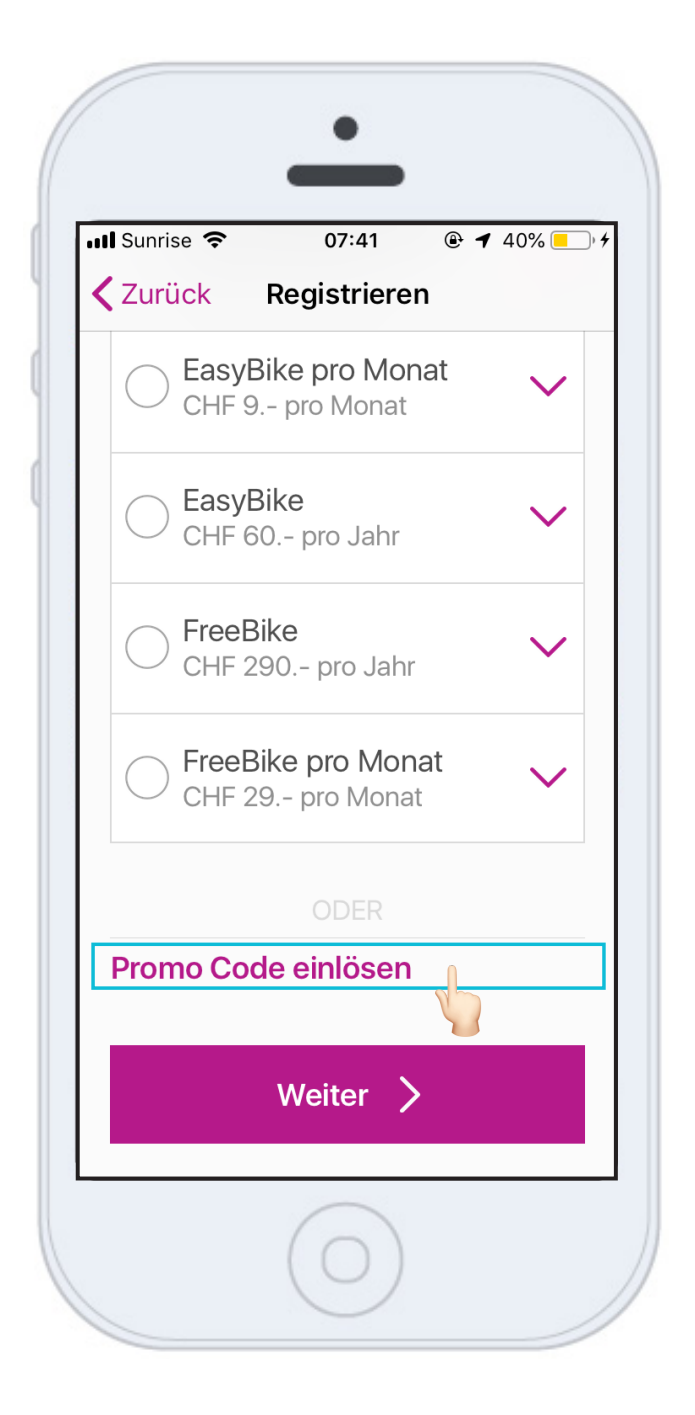

Je nach Anzeige Ihres Smartphones, muss etwas heruntergescrollt werden bis zum Feld Promo Code einlösen.

Klicken Sie auf **Promo Code einlösen**.

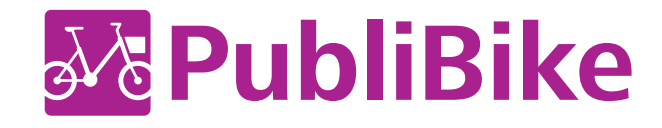

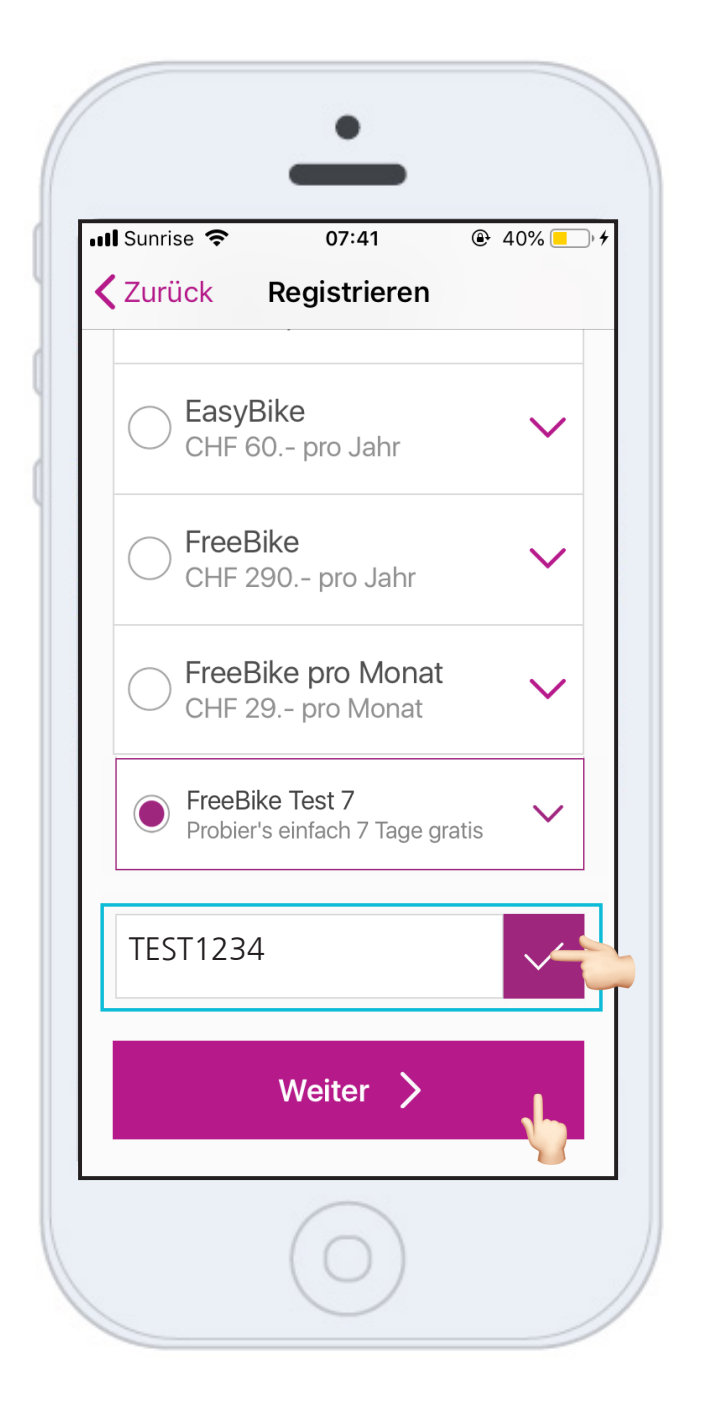

Geben Sie den Promo Code ein. Klicken Sie auf OK, damit der Code geprüft werden kann und der entsprechende Tarif angezeigt wird.

Klicken Sie auf Weiter und geben Sie Ihren Vor- und Nachnamen, E-Mail sowie ein Zahlungsmittel ein, um die Registrierung abzuschliessen.

## BusinessBike:

Verwenden Sie Ihre professionelle E-Mail-Adresse (z.B. hans.muster@publibike.ch), um sich mit dem erhaltenen Promo Code zu registrieren.

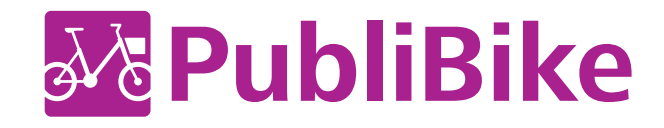

|                                                        | 10:25                                             | ● ◀ ¥ 94% ■                           |
|--------------------------------------------------------|---------------------------------------------------|---------------------------------------|
| <b>〈</b> Zurück                                        | Abo                                               | Bearbeiten                            |
| Fre                                                    | eBike Tes                                         | st 7                                  |
| hr Abo wird nio<br>dem 07.11<br>Quio                   | cht automatisc<br>2019 08:25 si<br>ckBike unterwe | ch erneuert. A<br>ind Sie mit<br>egs. |
|                                                        |                                                   |                                       |
| Probier's                                              | einfach 7 Ta                                      | ige gratis                            |
|                                                        |                                                   | CHE                                   |
| Velo                                                   |                                                   | 0111                                  |
| Velo<br>Erste 30 r                                     | nin pro Fahrt                                     | Gratis                                |
| Velo<br>Erste 30 r<br>Jede zusä                        | min pro Fahrt<br>atzliche Minute                  | Gratis<br>e 0.05                      |
| Velo<br>Erste 30 r<br>Jede zusä<br>Maximal 2           | nin pro Fahrt<br>atzliche Minute<br>24 Stunden    | Gratis<br>e 0.05<br>20                |
| Velo<br>Erste 30 r<br>Jede zusä<br>Maximal 2<br>E-Bike | nin pro Fahrt<br>atzliche Minute<br>24 Stunden    | Gratis<br>e 0.05<br>20<br>CHF         |

Sie sehen **bis wann** genau das Abo gültig ist.

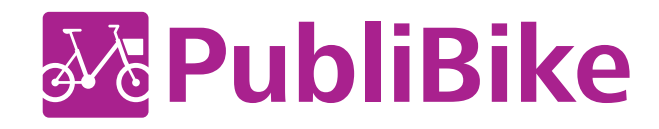